# アプリ入手手順 1

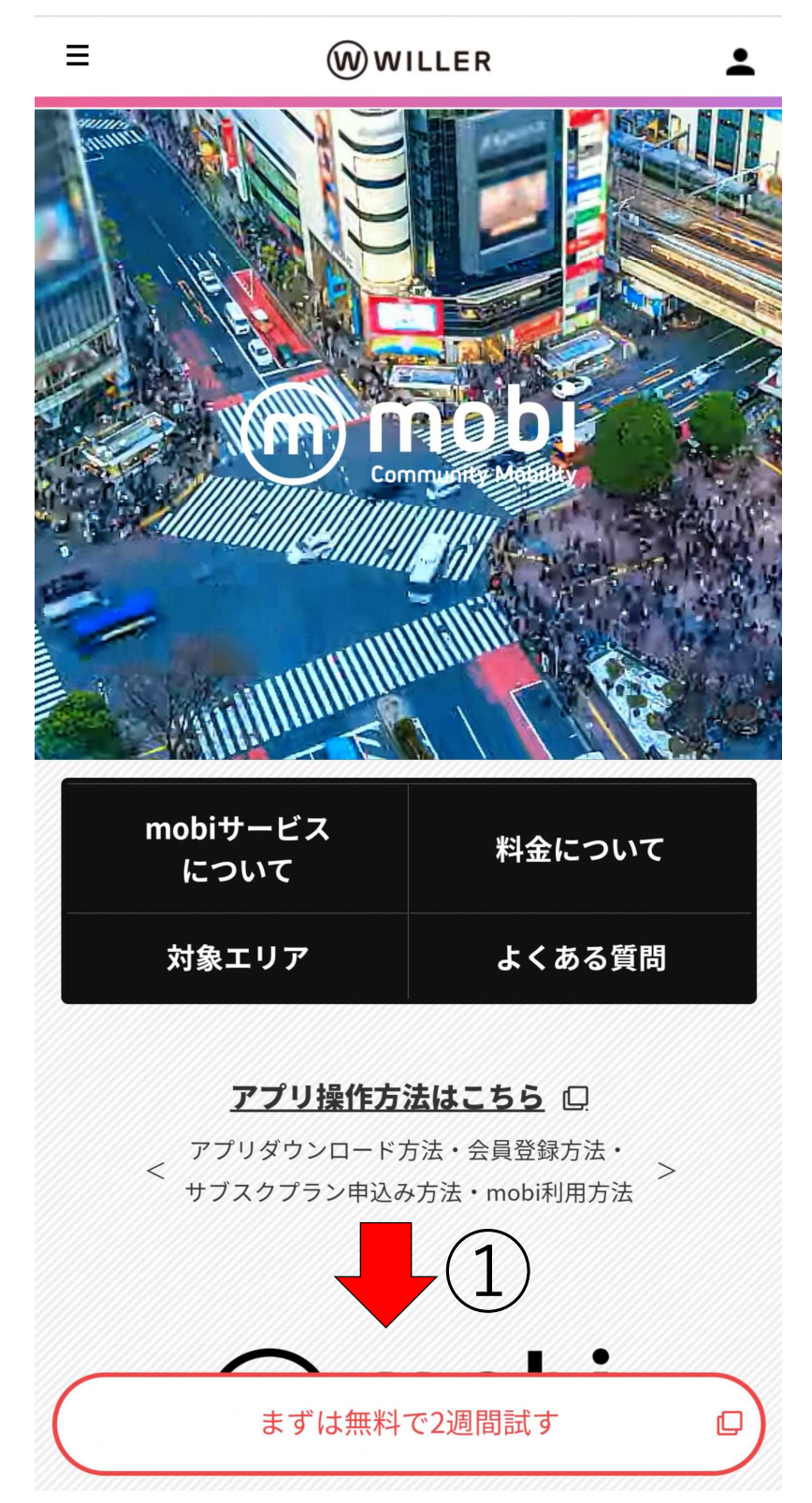

Q R コードを読み取り
 矢印の方向にスクロール
 してください。

## アプリ入手手順 2

サブスクプラン申込み方法・mobi利用方法

②赤枠内をタップしてく ださい。

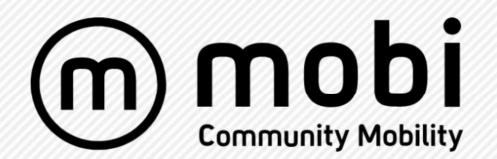

# 呼べば来る、 エリア定額乗り放題

mobi(モビ)は、30日間5,000円で エリア内乗り放題の交通です。 アプリや電話でmobiを呼ぶとお迎えにあがり、 最適なルートを効率よく、 あなたを目的地へとお送りします。

まずは初回限定!

無料で2週間お試しください。

※実証実験中のエリアは 全期間無料となります。

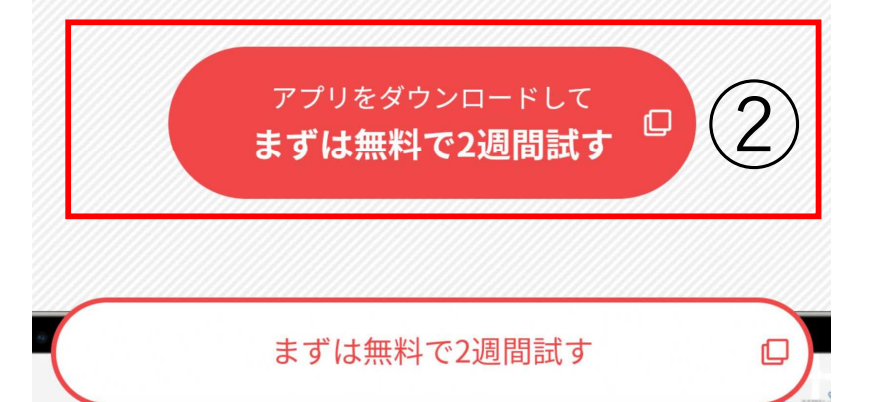

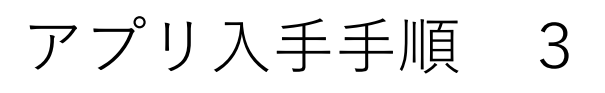

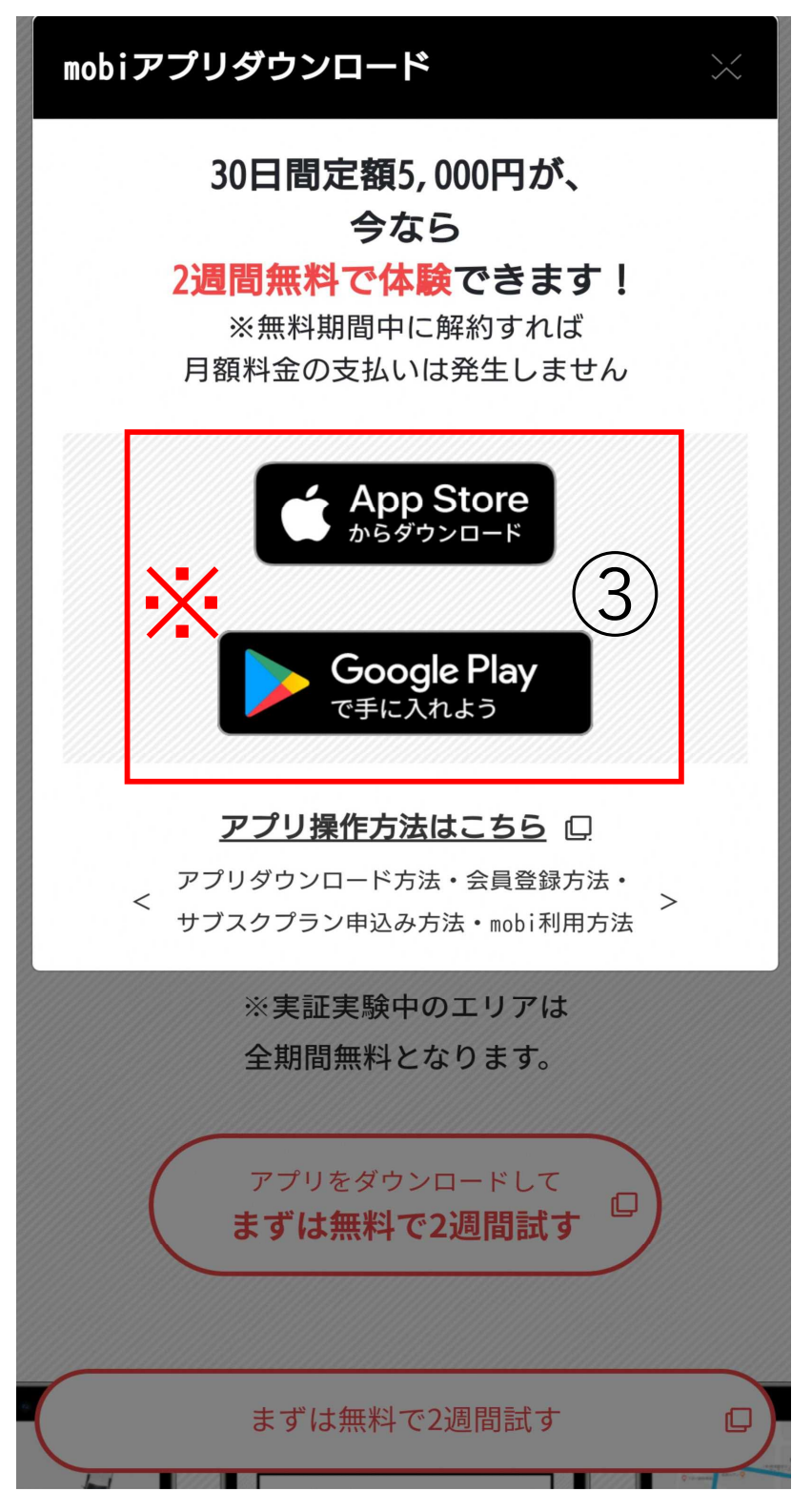

③App StoreまたはGoogle Playからアプリをダウン ロードしてください。

※お使いのスマートフォンの機種によって選択が変わります。OSがios端末(iPhone)の場合は上段、
Android端末の場合は下段を選択してください。

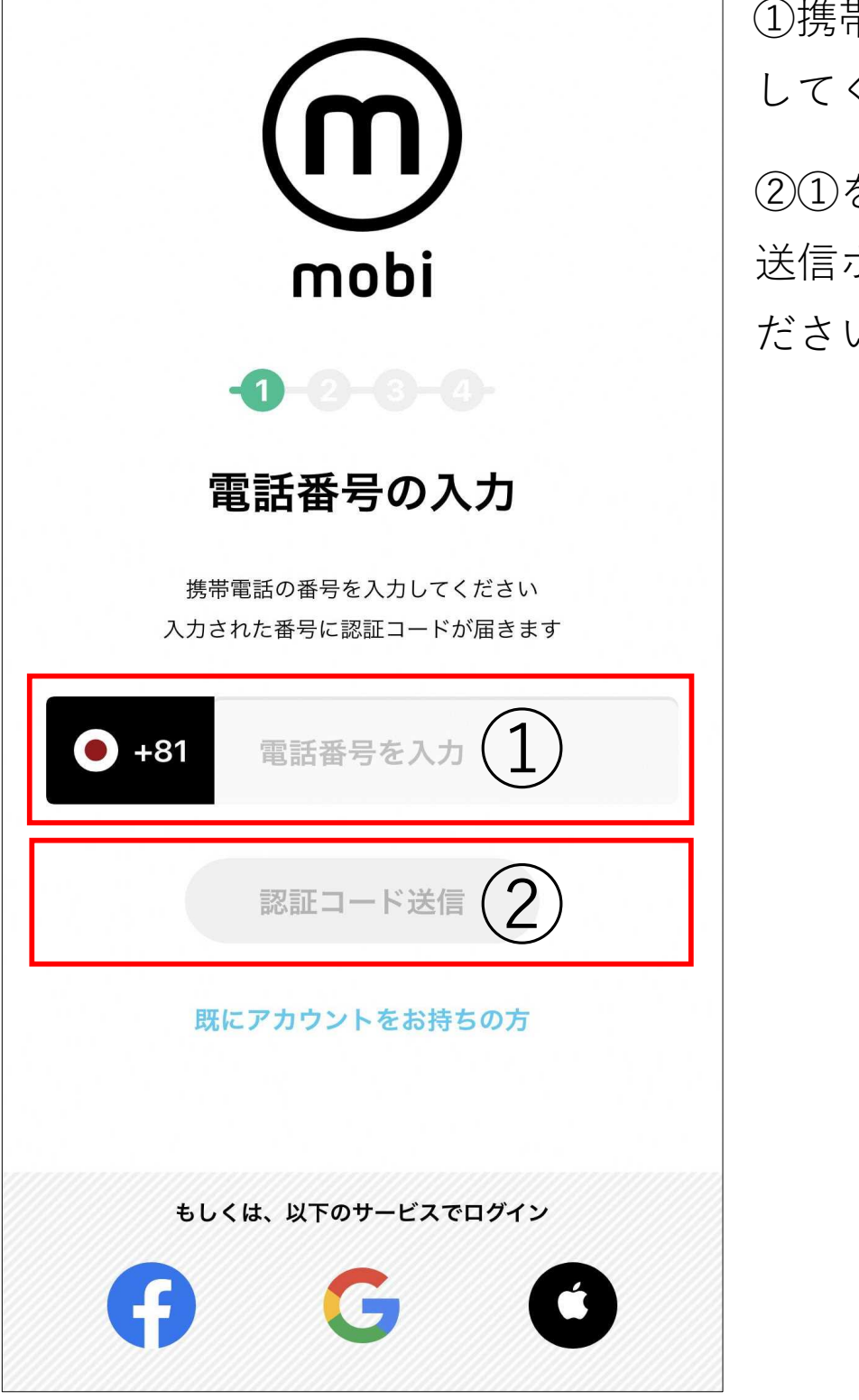

①携帯の電話番号を入力 してください。

②①を入力後、認証コード 送信ボタンをタップしてく ださい。

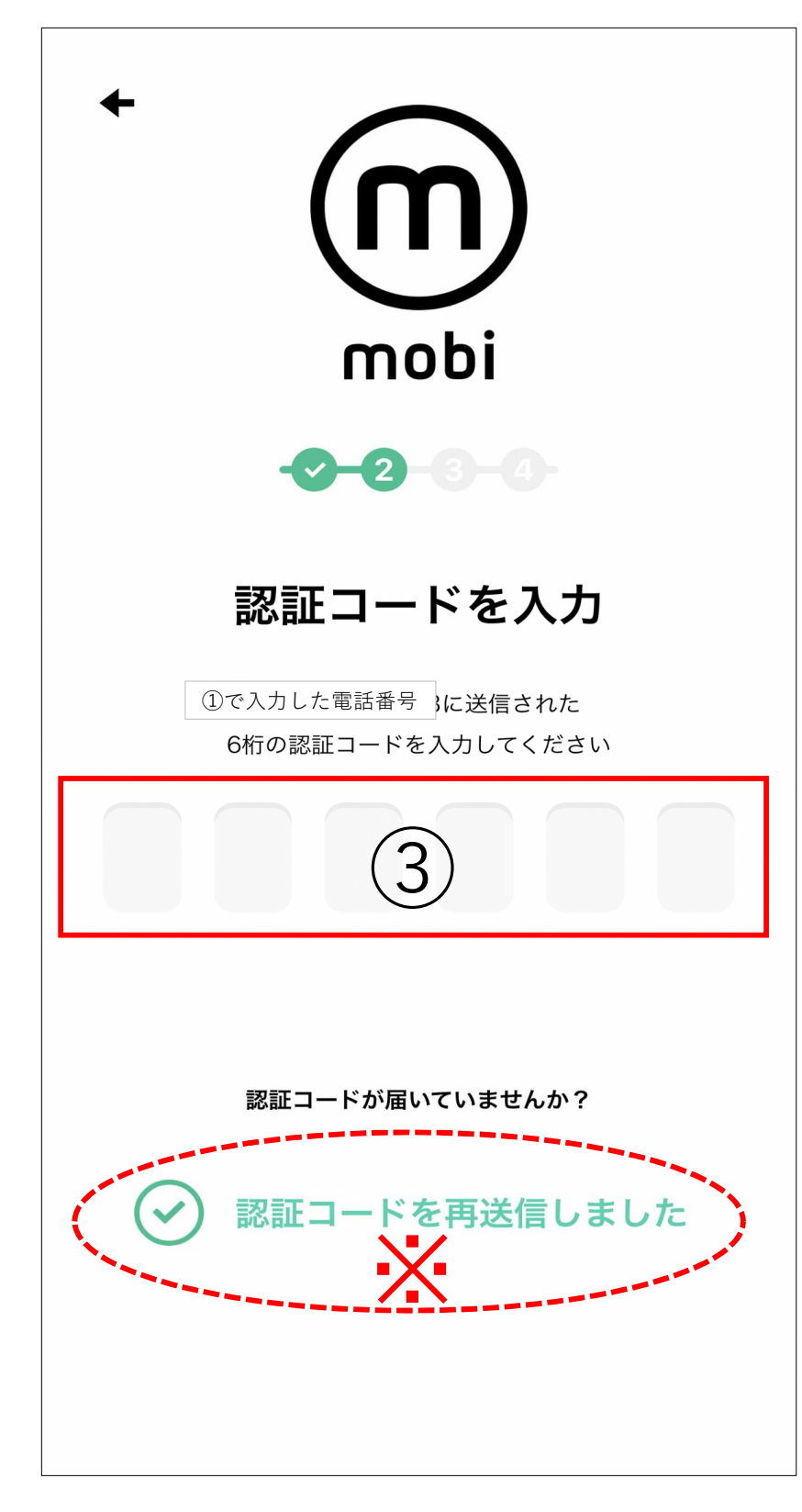

③①で入力した電話番号 宛てショートメッセージ などに認証コードが送信 されていることを確認し、 受信した6桁の番号を入 力してください。

※ショートメッセージが 届かない場合は下段の再送信のボタンをタップしてください。

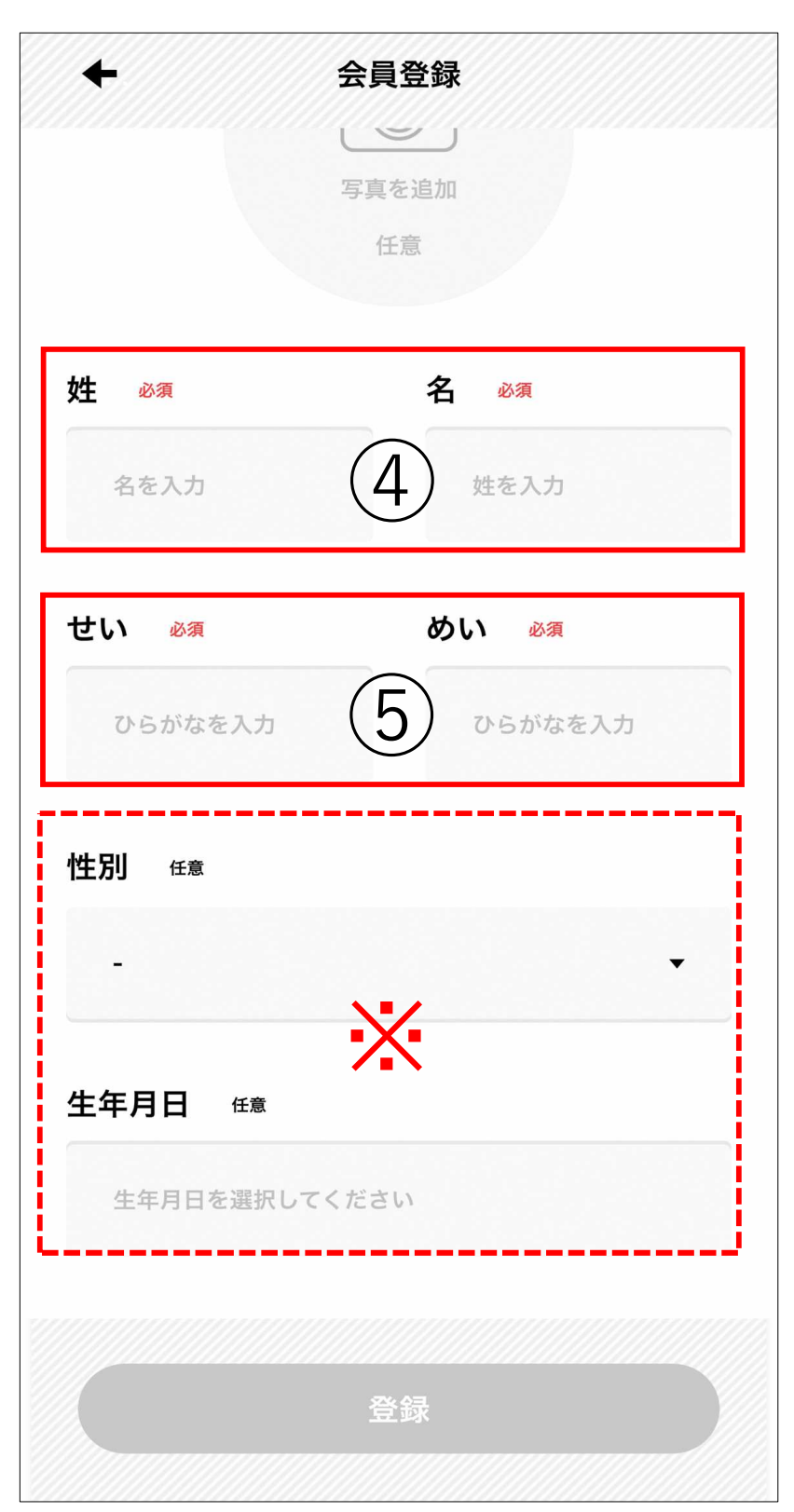

④漢字で名字、名前を入力 してください。

⑤ひらがなで名字、名前を 入力してください。

※④⑤は必須項目となりま す。性別、生年月日は任意 登録となるため、入力して も構わないという方は入力 をお願いします。

| アノリ豆球士順 4                         |                              |
|-----------------------------------|------------------------------|
| ← 会員登録                            | ⑥画面をスクロールして<br>メールアドレスを入力して  |
| メールアドレス 💩 🛪                       | ください。                        |
| メールアドレスを入力してください 6                | ⑦パスワードを入力してく<br>ださい          |
|                                   | ※8~32桁内、半角入力                 |
| パスワード 💩 🤉                         | で入力してください。                   |
| ※8~32桁、半角、アルファベット、数、記号(7)         | ⑧⑦で入力したパスワード<br>を ⑨の欄にもう一度入力 |
| パスワードを再入力 💩                       | してください。                      |
| ※8~32桁、半角、アルファベット、数、記号            | ⑨利用規約、プライバシー                 |
| ✓ 利用規約に同意する                       | ポリシーが同意するに<br>チェックが入っていること   |
| マライバシーポリシーに同音する                   | を確認し、登録ボタンを                  |
| ▶ > > 1 ∧ > > - ∧ > > - ∧ ⊂ № > つ | タッブする。<br>  これで仮登録が完了となり     |
| 登録 9                              | ます。                          |
|                                   |                              |

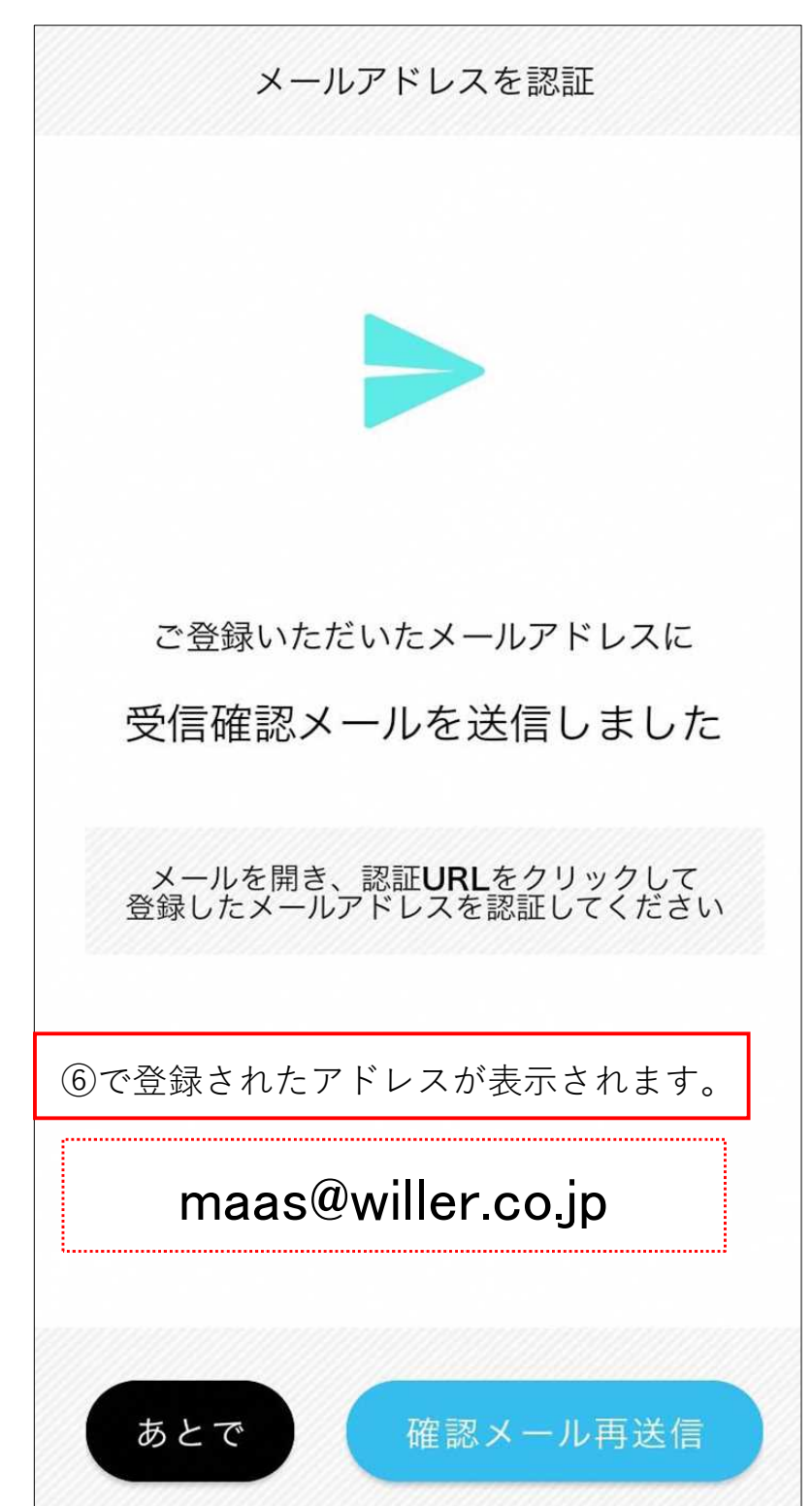

⑩⑥で登録したメールアド レスにWILLERからメールが 届きます。URLをクリック 頂くと、本登録が完了しま す。

 (迷惑メールの設定によっては登録されたアドレスに 届かないかもしれません。
 その場合は点線内のアドレスを受信するように設定してください。)

その後はクレジット登録画 面に進みますが、左下にあ る"あとで"をタップ頂くと、 アプリをご利用いただくこ とができます。